## Лабораторная работа Создание однотабличной базы данных в Access

ЗАДАНИЕ: Создайте базу данных - сведения о студентах вашей группы.

- 1. Создайте таблицу для внесения данных о студентах вашего потока.
- 2. Введите в таблицу 6-7 записей.
- 3. Создайте форму для вывода созданной таблицы.
- 4. Сформируйте отчет для вывода сведений о студентах группы.
- 5. Создайте запрос, содержащий сведения о студентах мужского пола.
- 6. Создайте форму для вывода результатов запроса.
- 7. Подготовьтесь ответить на предложенные вопросы.

## ТЕХНОЛОГИЯ РАБОТЫ

1. Запустите Access. При запуске появиться окно, в котором надо выбрать Пустая база данных рабочего стола. В открывшемся окне введите имя файла – Ваша фамилия\_название группы. Выберите расположение базы Рабочий стол. Нажмите Создать.

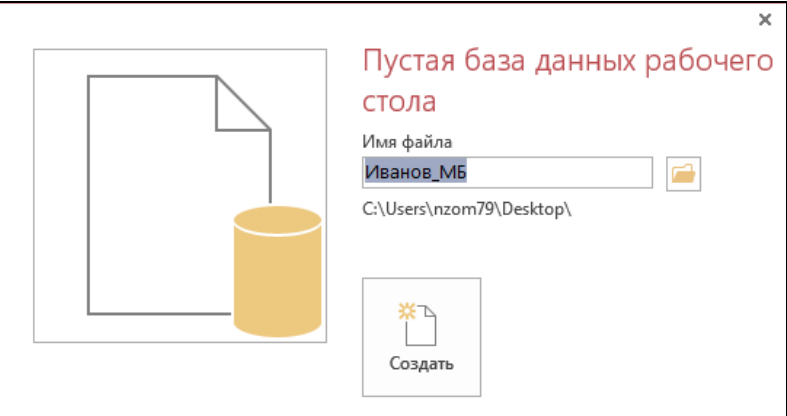

2. В появившемся окне *База данных* активизируйте вкладку *Таблицы*. Создайте таблицу, содержащую следующие поля:

| Имя поля      | Тип данных    | Размер поля         |
|---------------|---------------|---------------------|
| Номер         | Числовое      | Целое               |
| Фамилия       | Краткий текст | 15                  |
| Имя           | Краткий текст | 15                  |
| Отчество      | Краткий текст | 15                  |
| Пол           | Краткий текст | 5                   |
| Дата рождения | Дата/Время    | Краткий формат даты |
| Группа        | Краткий текст | 6                   |
| Адрес         | Краткий текст | 30                  |

3. Для ввода названия первого поля Номер выделите первый столбец и в контекстном меню выберите команду *Переименовать поле*.

| ∎<br>A1           | Сортировка от минимального к максимальному |
|-------------------|--------------------------------------------|
| ₽Ļ                | Сортировка от максимального к минимальному |
| Ē                 | <u>К</u> опировать                         |
| ĥ                 | Вставить                                   |
|                   | Ширина поля                                |
|                   | <u>С</u> крыть поля                        |
|                   | <u>О</u> тобразить поля                    |
|                   | <u>З</u> акрепить поля                     |
|                   | Отменить закрепление всех полей            |
| A                 | Найт <u>и</u>                              |
| U <b>t</b> u<br>N | <u>В</u> ставить поле                      |
| Q                 | Изменить подстановку                       |
| fx                | <u>И</u> зменить выражение                 |
| ٦Į                | Переименовать поле                         |
| ×                 | <u>У</u> далить поле                       |

4. Смените у поля «Номер» тип данных, для этого выделите поле Номер и выберите вместо Счетчик тип данных Числовой.

| Иван     | нов:6 | база данных- С:\U  | lsers\nzom79\[ | Desktop\Клиенты                  |        | РАБОТА ( | ТАБЛИЦАМИ                |                |
|----------|-------|--------------------|----------------|----------------------------------|--------|----------|--------------------------|----------------|
| E        | BHE   | ШНИЕ ДАННЫЕ        | РАБОТА С       | СБАЗАМИ ДАНН                     | ЫΧ     | поля     | ТАБЛИЦА                  |                |
|          | ×     | 📰 Имя и подпи      | ісь            | 🛃 Изменить п                     | одстан | овку     | Числовой 🔹               | C 0            |
| <b>~</b> |       | 🛺 Значение по      | умолчанию      | <i>f</i> <sub>X</sub> Изменить в | ыраже  | ние      | Короткий текст           | √ у            |
| <b>*</b> |       | [••••] Размер поля | 1              | аЫ Параметры                     | поля І | VEMO -   | Длинный текст            | $\checkmark V$ |
| ie       |       |                    | Сво            | йства                            |        |          | Числовой                 |                |
|          | Табли | ица1 🔠 Табли       | ца2            |                                  |        |          | Дата и время<br>Ленежный |                |
| 4        | Hor   | мер 👻 Щелк         | ните для до    | бавления 👻                       |        |          | Логический               |                |
| *        |       | 0                  |                |                                  |        |          | Гиперссылка              |                |
|          |       |                    |                |                                  |        |          |                          |                |
|          |       |                    |                |                                  |        |          |                          |                |
|          |       |                    |                |                                  |        |          |                          |                |
|          |       |                    |                |                                  |        |          |                          |                |
|          |       |                    |                |                                  |        |          |                          |                |

5. Для создания поля Фамилия щелкните рядом с полем Номер и выберите тип данных Краткий текст, затем введите название поля.

| Таолицат                     |                                    |
|------------------------------|------------------------------------|
| 🧹 Номер 👻 I                  | Целкните для добавления            |
| * 0                          | АВ Краткий текст                   |
|                              | 12 Цисло                           |
|                              | 🚰 Дене <u>ж</u> ный                |
|                              | 🕰 Дата и время                     |
|                              | ✓ Логический                       |
|                              | 👸 Подстановка и отно <u>ш</u> ение |
|                              | Аа Форматированны <u>й</u> текст   |
|                              | АВ Длинный текст                   |
|                              | Вложение                           |
|                              | 😤 Гиперссылка                      |
|                              | Вычисляемое поле                   |
|                              | Вставить как <u>п</u> оля          |
| Задайте размер поля Фамилия: |                                    |
| ео дата и время С            | і ії имя и подпись                 |
| Логический Удали             | нть                                |
| 🖞 Другие поля 🛪              | Размер поля 15 подста              |
| и удаление                   | Свойст                             |
| 🔠 Таблица1                   |                                    |
| 🖉 Номер 👻 Фа                 | милия Щелкните для добавлен        |
| * 0                          |                                    |
|                              |                                    |

- 7. Аналогичным образом создайте остальные поля таблицы.
- 8. Занесите в таблицу 6-7 записей.

|   | Таблица1 |   |           |        |            |       |              |          |                     |                           |  |
|---|----------|---|-----------|--------|------------|-------|--------------|----------|---------------------|---------------------------|--|
|   | Номер    | Ŧ | Фамилия 👻 | имя 👻  | Отчество 👻 | Пол 🚽 | Дата рожде 👻 | Группа 👻 | Адрес 👻             | Щелкните для добавления 🕞 |  |
| 1 |          | 1 | Иванов    | Михаил | Дмитриевич | муж   | 12.03.1996   | M5-11    | ул. Светланская, 52 |                           |  |
| * |          | 0 | )         |        |            |       |              |          |                     |                           |  |
|   |          |   |           |        |            |       |              |          |                     |                           |  |
|   |          |   |           |        |            |       |              |          |                     |                           |  |
|   |          |   |           |        |            |       |              |          |                     |                           |  |

9. Закройте заполненную таблицу. Сохранить ее под именем *Группа*. В окне База данных во вкладке **Таблицы** появилось имя сохраненной таблицы.

| Ŧ      | 📮 🚿 Форма  | т по образцу |
|--------|------------|--------------|
| Режимы | Буфер обме | на г         |
| Bce    | объекты А  |              |
| Поиск  |            | Q            |
| Табли  | цы         | *            |
| 🛄 Fj   | руппа      |              |
|        |            |              |
|        |            |              |
|        |            |              |
|        |            |              |
|        |            |              |

10. Создайте форму для отображения всех полей таблицы Группа. Для этого в окне База данных активизируйте вкладку СОЗДАНИЕ. Нажмите кнопку Мастер форм. В окне Создание форм в качестве источника данных выберите имя таблицы Группа. Выберите все поля таблицы Группа нажав кнопочку с двумя стрелочками.

| Создание форм                                |                                                                                                    |
|----------------------------------------------|----------------------------------------------------------------------------------------------------|
|                                              | Выберите поля для формы.<br>Допускается выбор нескольких таблиц или запросов.                                                      |
| <u>Т</u> аблицы и запросы<br>Таблица: Группа | <u> </u>                                                                                                    |
| Д <u>о</u> ступные поля:                     | В <u>ы</u> бранные поля:                                                                                                    |
|                                              | <ul> <li>Номер<br/>Фамилия</li> <li>Имя</li> <li>Отчество</li> <li>Пол<br/>Дата рождения</li> <li>Группа</li> <li>Адрес</li> </ul> |
|                                              | Отмена < На <u>з</u> ад Далее > <u>Г</u> отово                                                                                     |

- 11. Дальнейшие действия выполните самостоятельно.
- 12. Добавьте в таблицу 2-3 записи в режиме формы. Закройте окно формы.
- 13. Откройте таблицу Группа и просмотрите добавленные записи в таблице. Закройте таблицу.
- 14. В окне База данных активизируйте вкладку СОЗДАНИЕ. С помощью Мастера отчетов создайте отчет для вывода сведений о студентах группы. В качестве источника данных используйте таблицу Группа. Выберите для отчета следующие поля: Номер, Фамилия, Имя, Дата рождения. При создании отчета использовать сортировку по полю Фамилия, вид отчета Табличный. Закройте отчет.

| Создание отчетов                                              |                                                                                 |
|---------------------------------------------------------------|---------------------------------------------------------------------------------|
|                                                               | Выберите поля для отчета.<br>Допускается выбор нескольких таблиц или запросов.  |
| <u>Т</u> аблицы и запросы<br>Таблица: Группа                  | T Ruferance and                                                                 |
| <u>до</u> ступные поля:<br>Отчество<br>Пол<br>Группа<br>Адрес | >         Номер           Фамилия         Имя           Дата рождения         4 |
|                                                               | Отмена < На <u>з</u> ад Далее > <u>Г</u> отово                                  |

15. Создайте запрос-выборку из таблицы Группа, содержащий сведения о студентах мужского пола. В окне База данных активизируйте вкладку СОЗДАНИЕ выберите кнопку Конструктор запросов. В появившемся диалоговом окне Добавление таблицы выделите имя таблицы, из которой будет производится запрос (Группа) и выполните команду Добавить. Список полей этой таблицы должен появиться в окне Запрос на выборку.

| « [[ | 习 3anpocl                                                               |
|------|-------------------------------------------------------------------------|
| C    | Группа<br>* * *<br>Фамер<br>Фамилия<br>Имя<br>Отчество                  |
|      | Пол<br>Лата пожания V                                                   |
|      | Добавление таблицы<br>Таблицы   Запросы   Таблицы и запросы  <br>Группа |
|      |                                                                         |
|      | Добаенть Закрыть<br>                                                    |

- 16. Закройте окно Добавление таблицы.
- 17. В оставшемся окне Запрос на выборку щелкните верхнюю левую ячейку, относящуюся к заголовку Поле. В данной ячейке должен появиться значок всплывающего меню. Используя его, введите в ячейку имя первого поля создаваемого запроса (Фамилия).

| ٩                                                                                  |                                                                                                    |  |
|------------------------------------------------------------------------------------|----------------------------------------------------------------------------------------------------|--|
| Поле:<br>Имя таблицы:<br>Сортировка:<br>Вывод на экран:<br>Условие отбора:<br>или: | Фамилия ▼<br>Группа.*<br>Номер<br>Фамилия<br>Имя<br>Отчество<br>Пол<br>Дата рождения<br>Группа<br>Адрес |  |

- 18. Аналогичным образом заполните остальные ячейки первой строки (Имя, Пол, Дата рождения, *Группа*). Установите сортировку по полю Фамилия (по возрастанию). 19. В строке *Условия отбора* внесите в поле **Пол** критерий отбора - **муж** (данные для условия отбора
- вносить в таком же виде, как они внесены в таблицу).

| Поле:           | Фамилия        | Имя    | Пол    | Дата рождения | Группа |
|-----------------|----------------|--------|--------|---------------|--------|
| Имя таблицы:    | Группа         | Группа | Группа | Группа        | Группа |
| Сортировка:     | по возрастанию |        |        |               |        |
| Вывод на экран: | ✓              |        |        | ✓             |        |
| Условие отбора: |                |        | "муж"  |               |        |
| или:            |                |        |        |               |        |
|                 |                |        |        |               |        |
|                 |                |        |        |               |        |
|                 |                |        |        |               |        |
|                 |                |        |        |               |        |
|                 |                |        |        |               |        |

- 20. Закройте запрос, сохраните его под именем Студенты.
- 21. С помощью Мастера форм самостоятельно создайте форму для вывода результатов созданного запроса (форму создайте для всех имеющихся полей запроса).
- 22. Покажите преподавателю созданную базу данных.